## Cómo inscribir a su hijo en promoción deportiva:

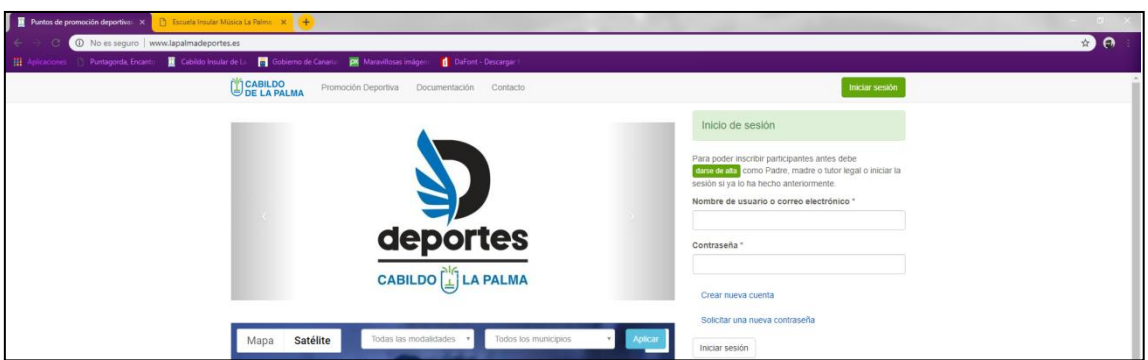

1-Acceder a la página web <u>www.lapalmadeportes.es</u>

2-En caso de tener ya una cuenta creada del año pasado, iniciar sesión en la parte derecha. En caso contrario ir a <u>"Crear nueva cuenta"</u> y rellenar todos los datos que se solicitan.

3-En caso de no estar seguro/a de si tiene contraseña ir a <u>"Solicitar una nueva contraseña"</u> e ingresar su correo.

3.1-Si sale no se reconoce como nombre de usuario o dirección de correo electrónico. Volver al paso 2 y crear una cuenta.

| 📱 Datos personales   Partos de pr. x 🜓 Escala Insular Matica La Falina X 🔅 promotion diportiva la palma - X +                                         |                                                                   |                                                                                                    |  |  |
|----------------------------------------------------------------------------------------------------|-------------------------------------------------------------------|----------------------------------------------------------------------------------------------------|--|--|
| C 0 No es seguro Vww.lapalmadeportes.ed/user/password                                                                                                 |                                                                   |                                                                                                    |  |  |
| 🔢 Aplikaciones 🕐 Puntagonda, Encuertis 📕 Cabibbo Insular de Li 📑 Gobierno de Canano 🔛 Mancelleace indepen 🧯 Cabriero Jescanger i                      |                                                                   |                                                                                                    |  |  |
|                                                                                                    | CABILDO<br>DE LA PALMA Promoción Deportiva Documentación Contacto | Iniciar sesión                                                                                                    |  |  |
|                                                                                                    | Inicio / Datos personales / Solicitar una nueva contraseña        |                                                                                                    |  |  |
|                                                                                                    | Datos personales                                                  | INSCRİBETE, a partir del 1 de<br>septiembre de 2018!                                                                             |  |  |
| Lo sterito, ejempio<br>Bejempio es no se reconoce como nontitre de usuarto o dirección de correo electritorico. $\mbox{\ensuremath{\times}}$ $\times$ |                                                                   | El Cabilido de La Palma y los Ayuntamientos de La Isla<br>ponen en mancha un año más la campaña de Promoción<br>Deportiva Básica |  |  |
|                                                                                                    | Crear nueva cuenta Iniciar sesión Solicitar una nueva contraseña  | Del 1 de octubre al 31 de mayo                                                                                                   |  |  |
| Nombre de usuario o dirección de correo *                                                                                                    |                                                                   | Las actividades se ofertan a niños y niñas de entre                                                                              |  |  |
|                                                                                                    | ejemplo@ejemplo.es                                                | 3.y.17.años.(residentes en La Palma) por categorías en<br>función de cada modalidad                                              |  |  |
|                                                                                                    | Nueva contraseña por correo electrónico                           | consulte aquí las categorías por año de nacimiento y modalidad                                                                   |  |  |

3.2-En caso de que el correo sea válido, le llegará un correo con un enlace. En dicho enlace podrá crear una contraseña nueva para finalmente poder iniciar sesión.

4-Una vez ha podido inciar sesión, si ya tiene a su hijo/a registrado/a, simplemente tendrá que ir a la parte superior donde pone "Promoción Deportiva", buscar su municipio y la actividad a la que quiere apuntar a su hijo/a y darle a "Preinscribir".

| 🥫 Iniciar sesión   Puntos de promo: 🗙 📔 Escuela Insular Música La Palma. 🗙                       | 👖 Actividades Deportivas Municipal 🗙 🢽                                                                                                 | <del>F)</del>                           |                                                      |                |  |  |
|--------------------------------------------------------------------------------------------------|----------------------------------------------------------------------------------------------------|-----------------------------------------|------------------------------------------------------|----------------|--|--|
| 🔄 O 🕐 No es seguro   www.lapalmadeportes.ex/actividades-deportivas?modalidad=All&município=358a= |                                                                                                    |                                         |                                                      |                |  |  |
| 🚻 Aplicaciones 📋 Puntagorda, Encante 🔳 Cabildo Insular de La 📑 Gobie                             | rno de Canaria: 🗮 Maravillosas imágera 🚺                                                                                               | DaFont - Descargar 1                    |                                                      |                |  |  |
|                                                                                                  | Promoción Deportiva Docume                                                                                                    | ntación Contacto                        |                                                      | Iniciar sesión |  |  |
|                                                                                                  |                                                                                                    |                                         |                                                      |                |  |  |
| Inicio // Activi                                                                                 | dades Deportivas Municipales                                                                                                    |                                         |                                                      |                |  |  |
|                                                                                                  |                                                                                                    |                                         |                                                      |                |  |  |
| Actividade                                                                                       | s Deportivas Municipales                                                                                                    |                                         |                                                      |                |  |  |
|                                                                                                  |                                                                                                    |                                         |                                                      |                |  |  |
|                                                                                                  |                                                                                                    |                                         |                                                      |                |  |  |
| 😊 iINSCR                                                                                         | ÍBETE, a partir del 1 de sep                                                                                                    | otiembre de 2018!                       |                                                      |                |  |  |
| El Cabildo de La                                                                                 | Palma y los Ayuntamientos de La Isla pon                                                                                               | en en marcha un año más la campaña de P | romoción Deportiva Básica                            |                |  |  |
| Del 1 de oc                                                                                      | Del 1 de octubre al 31 de mayo                                                                                                    |                                         |                                                      |                |  |  |
| 💡 Las actividad                                                                                  | V Las actividades se ofertan a niños y niñas de entre 3 y 17 años (residentes en La Paima) por categorias en función de cada modalidad |                                         |                                                      |                |  |  |
| consulte an                                                                                      | Consulta anui lar estanolar per sile de escinizado u modelidad                                                                         |                                         |                                                      |                |  |  |
| · · · · · · ·                                                                                    | consens adei las calegorias por ano de nacimiento y modalizar                                                                          |                                         |                                                      |                |  |  |
| Modalidad                                                                                        | Municipio                                                                                                    |                                         |                                                      |                |  |  |
| - Cualquiera -                                                                                   | * Puntagorda                                                                                                    |                                         |                                                      |                |  |  |
| 🗎 Lunes 📟                                                                                        | Martes  Miércoles Jueves                                                                                                    | Viernes 🔲 Sábado 🔲 Doming               | 0                                                    |                |  |  |
|                                                                                                  |                                                                                                    |                                         |                                                      |                |  |  |
| Aplicar                                                                                          |                                                                                                    |                                         |                                                      |                |  |  |
| Actividad dep                                                                                    | ortiva Modalidad                                                                                                    | Municipio Lugar                         | Horario                                              |                |  |  |
| Tenis 2018-201                                                                                   | 9 (1531) Tenis                                                                                                    | Puntagorda Pabellón municipal / poli    | del pino de la Virgen Martes, Jueves 5:00pm - 7:00pm | Preinscribir   |  |  |
|                                                                                                  |                                                                                                    |                                         |                                                      |                |  |  |
| Psicomotricida                                                                                   | 1 2018-2019 (1533) Psicomotricida                                                                                                    | d Puntagorda Local social               | Martes, Miércoles 5:00pm - 7:00pm                    | Preinschbir    |  |  |
| Patinaje 2018-2                                                                                  | 2019 (1530) Patinaje Artisti                                                                                                    | co Puntagorda Pabellón municipal        | Lunes, Viernes 5:00pm - 7:00pm                       | Preinscribir   |  |  |
|                                                                                                  |                                                                                                    |                                         |                                                      |                |  |  |
| Judo 2018-201                                                                                    | 9 (1528) Judo                                                                                                    | Puntagorda Pabellón municipal           | Lunes, Miércoles 4:15pm - 6:15pm                     | Device with    |  |  |

5-En caso de no tener a su hijo/a registrado/a, tiene que ir a "Añadir hijo/tutorizado".

| E traines de faculação de facturar a como estamar estamar estama |                                                                                                    |                                                                                                    |  |  |  |
|----------------------------------------------------------------------------------------------------|----------------------------------------------------------------------------------------------------|----------------------------------------------------------------------------------------------------|--|--|--|
| C 🕤 C 🕦 No es seguro   www.lapalmadeportes.es/users/rjemplo                                                                                                    |                                                                                                    |                                                                                                    |  |  |  |
| 🔠 Aplicaciones 🗋 Puntagorda, Encanto 📗 Cabildo Insular i                                                                                                    | de La 🛛 👸 Gobierno de Canaria: 🛛 🚾 Maravillosas imágen: 👖 DaFont - Descargar fi                                                                                                    |                                                                                                    |  |  |  |
|                                                                                                    | CABILDO Promoción Deportiva Documentación Contacto                                                                                                    | Datos personales Cerrar sesión                                                                                                    |  |  |  |
|                                                                                                    | Inicio / Ejemplo Ejemplar                                                                                                    |                                                                                                    |  |  |  |
|                                                                                                    | Ejemplo Ejemplar                                                                                                    | iINSCRÍBETE, a partir del 1 de<br>septiembre de 2018!                                                                                                    |  |  |  |
|                                                                                                    | Se han enviado más instrucciones a su dirección de correo electrónico.     V     Un mensaje de blenvenida con instrucciones adicionales se ha enviado a su dirección de correo electrónico.                                                                                                    | El Cabildo de La Palma y los Ayuntamientos de La Isla<br>ponen en marcha un año más la campaña de Promoción<br>Deportiva Básica<br>Del 1 de octubre al 31 de mayo |  |  |  |
|                                                                                                    | Ver ficha Editar                                                                                                    |                                                                                                    |  |  |  |
|                                                                                                    | Datos                                                                                                    | funcion de cada modalidad                                                                                                    |  |  |  |
|                                                                                                    | Identificación legal:<br>0000000A<br>Tipo de identificación legal:<br>NIF<br>Nombre: Ejemplo<br>Apelidos: Ejemplar<br>Teléfone: 123456789<br>Municipio: Puntagorda                                                                                                    | Consulte aquí las categorías por año de nacimiento y<br>modalidad                                                                                                 |  |  |  |
|                                                                                                    | Hijos / Tutorizados                                                                                                    |                                                                                                    |  |  |  |
|                                                                                                    | A continuación se muestra un listado con los hijos o tutorizados que ha inscrito en esta página. Para preinscribirlos en<br>una actividad es imprescindible que se encuentren dados de alta aquí.<br>No ha insertado datos de ningún participante. Recuerde que hasta que no lo haga no podrá matriculario en las<br>actividades. |                                                                                                    |  |  |  |
|                                                                                                    | Añadir hijo/tutorizado                                                                                                    |                                                                                                    |  |  |  |

6-Le aparecerá la siguiente pantalla, donde tendrá que rellenar los datos de su hijo/a incluyendo una fotografía reconocible y fotocopia del DNI/NIE.

| 📱 Puntos de promoción deportíve: 🗴 🖹 Escuela Insular Música La Palma: 🗴 🦉 Crear Participante   Puntos de pr. X G dini sin detos - Buscan con Goog: X G cabil                                                                        | dod e la palma - Buscer cor X + - 0 X                                                                                                    |
|----------------------------------------------------------------------------------------------------|----------------------------------------------------------------------------------------------------|
| <ul> <li>C</li> <li>No es seguro   www.lapalmadeportes.es/node/add/dep</li> <li>Aplicaciones  ) Puntagorda, Encanto    Cabildo Insular de La    Gobierno de Canaria    Maravillocas imágen</li> <li>Dafont - Descargar f</li> </ul> | x) 😡 :                                                                                                    |
| CABILDO<br>DE LA PALMA Promoción Deportiva Documentación Contacto                                                                                                    | Datos personales Cerrar sesión                                                                                                    |
| Inicio / Crear Participante                                                                                                    |                                                                                                    |
| Crear Participante                                                                                                    | INSCRIBETE, a partir del 1 de<br>septiembre de 2018!                                                                                                    |
| Nombre *                                                                                                    | El Cabildo de La Palma y los Ayuntamientos de La Isla                                                                                                    |
| Apellidos *                                                                                                    | Deretti matcha un ano mas la campana de Froncom<br>Deportun Bása<br>Del 1 de octubre al 31 de mayo                                                       |
| Identificación legal                                                                                                    | Las actividades se ofertan a <u>niños y niñas de entre</u><br>3 y <u>17 años</u> (residentes en La Palma) por categorías en<br>función de cada modalidad |
| Tipo de identificación legal                                                                                                    | Onsulte aquí las categorías por año de nacimiento y modalidad                                                                                            |
| - Ninguno -                                                                                                    | Y                                                                                                    |
| Sexo*                                                                                                    |                                                                                                    |
| - Seleccione un valor -                                                                                                    | v                                                                                                    |
| Fecha de nacimiento *                                                                                                    |                                                                                                    |
| Dia Mes Año *                                                                                                    |                                                                                                    |
| Fotografia *                                                                                                    |                                                                                                    |
| Seleccionar archivo Ningún archivo seleccionado S                                                                                                    | ubir al servidor                                                                                                    |
| Fotografia con formato DNI<br>Más información                                                                                                    |                                                                                                    |

7-Una vez rellenados los datos volver al paso 4.